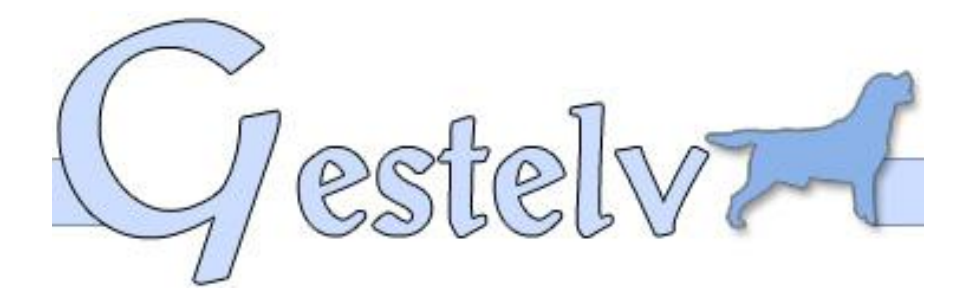

# Installation de la clé USB

#### **Description du document**

Ce document décrit la procédure à suivre, étape par étape, pour installer la clé USB. Veuillez bien suivre l'ordre chronologique des étapes. Parfois, il vous sera spécifié la démarche à suivre selon votre système d'exploitation (XP, Vista ou 7) lorsqu'il y a des différences d'une version à une autre.

#### Sommaire

| 1 | T   | ELECHARGEMENT DU LOGICIEL D'INSTALLATION DE LA CLE USB | 2 |
|---|-----|--------------------------------------------------------|---|
|   | 1.1 | Pour Windows Vista et Windows 7                        | 2 |
|   | 1.2 | Pour Windows XP                                        |   |
| 2 | IN  | ISTALLATION DE LA CLE USB VIA LE PROGRAMME SMARTKEY    | 4 |

## 1 Téléchargement du logiciel d'installation de la clé USB

Téléchargez le nouveau pilote de la clé USB sur le site Gestelv ou directement à l'adresse suivante : <u>http://www.gestelv.com/exe/Install\_USB.exe</u>

### **1.1 Pour Windows Vista et Windows 7**

| Vous avez choisi d'ouvrir            |                        |         |
|--------------------------------------|------------------------|---------|
| Install_USB.exe                      |                        |         |
| qui est un fichier de type : Bi      | nary File              |         |
| à partir de : http://www.gest        | elv.com                |         |
| Voulez-vous enregistrer ce fichier ? | r.                     |         |
|                                      | Enregistrer le fichier | Annuler |

Par défaut, Windows Vista et Windows 7 enregistrent vos fichiers dans le répertoire « Téléchargements » situé dans votre dossier personnel (anciennement appelé « Mes documents »).

Vous trouverez votre dossier personnel sur le menu gauche juste en dessous de l'image qui représente votre session dans le menu « Démarrer 😨 ».

Dans le dossier « Téléchargements » vous trouverez un fichier « Install\_USB » ou « Install\_USB.exe ».

### **1.2 Pour Windows XP**

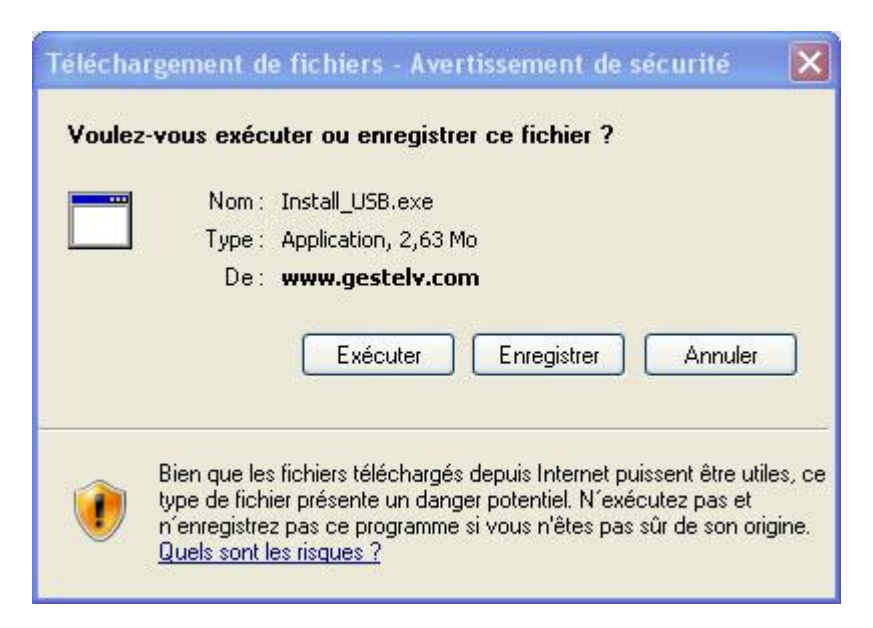

Sur ce premier écran, cliquez sur Enregistrer.

| Enregistrer sous                   |                                                     |             |    |       |             |  |  |
|------------------------------------|-----------------------------------------------------|-------------|----|-------|-------------|--|--|
| Enregistrer dans :                 | 🕝 Bureau                                            |             | 00 | • 🛄 🔁 |             |  |  |
| Mes documents<br>récents<br>Bureau | Mes documents<br>Poste de travail<br>Favoris réseau |             |    |       |             |  |  |
| Mes documents                      |                                                     |             |    |       |             |  |  |
| <b>I Poste de travail</b>          |                                                     |             |    |       |             |  |  |
|                                    | Nom du fichier :                                    | Instal_USB  |    | ~     | Enregistrer |  |  |
| Favoris réseau                     | Type:                                               | Application |    | ~     | Annuler     |  |  |

Puis Sélectionnez dans le menu gauche le Bureau puis cliquez sur Enregistrer.

Vous trouverez un fichier « Install\_USB » ou « Install\_USB.exe » sur votre bureau.

## 2 Installation de la clé USB via le programme Smartkey

Cliquez sur le fichier « Install\_USB » ou « Install\_USB.exe » représenté par l'icône suivante :

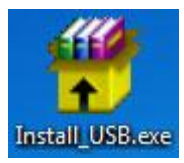

La fenêtre du programme « Smartkey Driver Installer » démarre comme on peut le voir sur l'image suivante :

| 🛒 Smartkey Driver Inst | taller 📃 🗾                                                                                                    |  |  |  |  |  |  |
|------------------------|----------------------------------------------------------------------------------------------------|--|--|--|--|--|--|
| USB Parallèle GSS      | 3                                                                                                    |  |  |  |  |  |  |
| Ce<br>US               | Ce panneau, permet d'installer et de désinstaller les pilotes<br>USB de SmartKey                                                                                                    |  |  |  |  |  |  |
| Installer              | In <mark>s</mark> taller ou mettre à jour les pilotes de<br>SmartKey.                                                                                                    |  |  |  |  |  |  |
| Désinstaller           | Désinstaller les pilotes de SmartKey.<br>Désinstallation forçée des pilotes de SmartKey.<br>Un redémarrage de l'ordinateur est nécessaire.<br>Commande à utiliser uniquemment après une<br>mauvaise installation. |  |  |  |  |  |  |
| Supprimer              |                                                                                                    |  |  |  |  |  |  |
| Status                 |                                                                                                    |  |  |  |  |  |  |
| Activé                 | Version Rafraî chir                                                                                                    |  |  |  |  |  |  |
|                        | Quitter                                                                                                    |  |  |  |  |  |  |

- 1) Enlevez la clé USB Gestelv de l'ordinateur.
- 2) Sélectionnez l'onglet USB.
- 3) **Cliquez sur Désinstaller** pour s'assurer que l'ordinateur n'ait pas installé des drivers inappropriés.
- 4) Cliquez sur Installer.
- 5) Suivez les instructions demandées par le logiciel Smartkey.
- 6) Insérez la clé USB dans l'ordinateur si ce n'est pas déjà fait.
- 7) Si votre clé n'est toujours pas reconnue, veuillez la changer de port USB.